# ◆パソコンの場合

パソコンから参加する場合、Zoomを事前にインストールする方法と、インストールせずにFirefoxや Google Chromeなどのブラウザから参加する方法がありますが、ZoomをPCにインストールした方が 簡単で便利に利用できますので、インストールすることをおすすめします。

#### アプリをダウンロード(はじめてZoomを使う方のみ事前に準備)

Zoomのダウンロードセンターにアクセスします。

https://zoom.us/download#client\_4meeting

|      |           |        |                                                                                                    |                                                 | デモをリ          | クエスト 1.888 | 1.799.9666 リソース 🕶 | サポート |
|------|-----------|--------|----------------------------------------------------------------------------------------------------|-------------------------------------------------|---------------|------------|-------------------|------|
| zoom | ソリューション • | プランと価格 | 営業担当へのお問い合わせ                                                                                                    | ミーティングに参加する                                     | ミーティングを開催する・  | サインイン      | サインアップは無料         | ic4  |
|      |           |        | ダウンロードセンター                                                                                                    | п                                               | 管理者用をダウンロード 🕶 |            |                   |      |
|      |           |        | ミーティング用Zoomクライ<br>最初にZoomミーティングを開始または参加されると<br>が自動的にダウンロードされます。ここから手動で<br>ダウンロード<br>Version 5.6.3 (751) (3<br>Windows 64ビット用のダウンロード | アント<br>きに、ウェブブラウザのクラ<br>ダウンロードすることもでき<br>2-bit) | ライアント<br>ます。  |            |                   |      |

ダウンロードボタンをクリックすると、「ZoomInstaller.exe」(Macの場合はZoom.pkg)のダウンロード が開始されますので、完了後にその「ZoomInstaller.exe(またはZoom.pkg)」をダブルクリックして実行 します。しばらくして右下の画面が表示されたら、Zoomのインストール完了です。

右上の×ボタンをクリックして閉じてください。

あとはZoomURLを記載した講座への招待メールが 届くのをお待ちください。 ※遅くとも開催3日前までにお送りいたします。

| 🗖 Zoom クラウド ミーティング |           | - • × |
|--------------------|-----------|-------|
|                    | zoom      |       |
|                    | ミーティングに参加 |       |
|                    | サインイン     |       |

お申込みの際に登録していただいたメールアドレスに、こちらから講座参加の為のURLをお送りします。 下記のような招待メールが届きますので、当日、開催時間30分前になりましたら、赤枠内の青字の URLをクリックして入室してください。

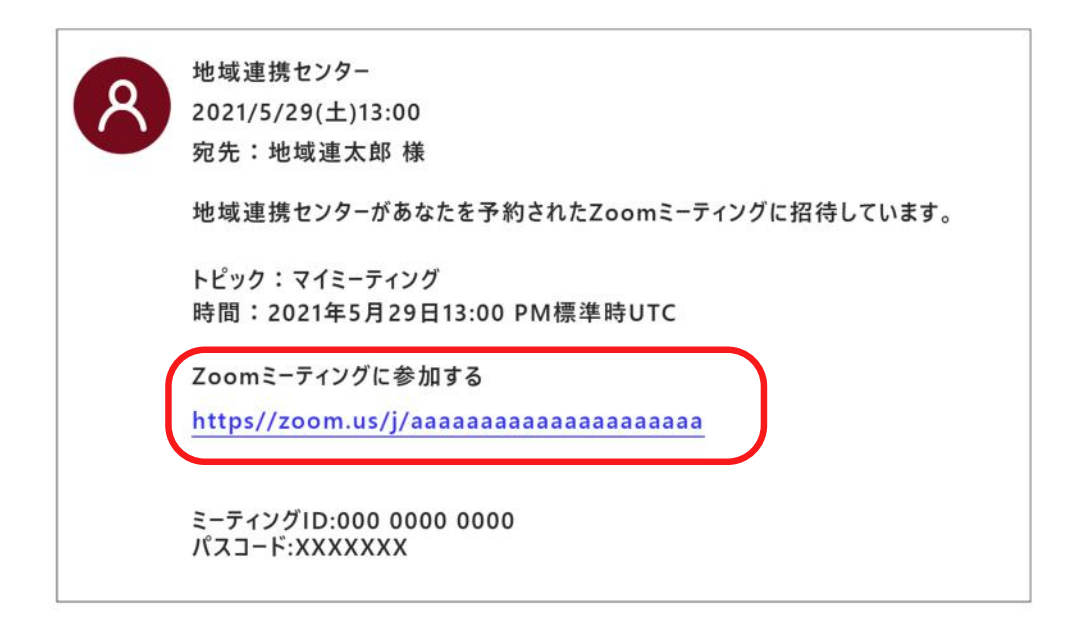

URLをクリックすると、下のような画面が表示されるので、①上のダイアログボックスの「開く」をクリックし、 ②「ミーティングを起動」ボタンをクリックしてください。

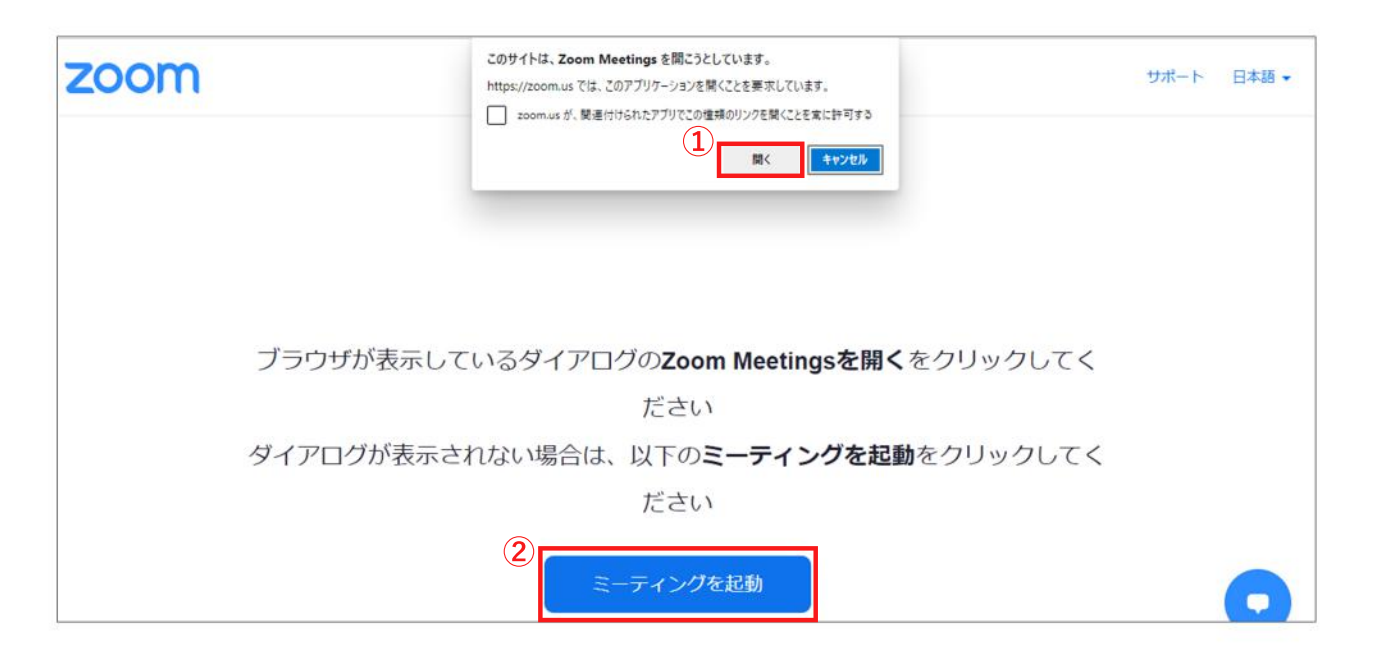

下のような画面が表示されますので、そのままお待ちください。

ミーティングのホストは間もなくミーティングへの参加を許可します、もうしばらくお待ちください。

Zoom meeting invitation - 一番町 ロビーのZoomミーティング 2021/04/25

初めてZoomを利用する場合、名前を入力するダイアログボックスが表示されます。ここで入力した 名前は参加者名として画面に表示されます。入力が済みましたら「ミーティングに参加する」ボタンを クリックしてください。※ニックネームでもOKです。

| Zoom      |                 | >       |
|-----------|-----------------|---------|
| 名前        | うを入力してください      | ,)      |
| 名前<br>aaa |                 |         |
| ☑ 将       | 来のミーティングのためにこの名 | 名前を記憶する |
|           |                 |         |
|           |                 |         |

## ◆スマートフォン、タブレットの場合

スマートフォンやタブレットで参加する場合も、まずZoomアプリをダウンロードしてください。

## アプリをダウンロ-ド(はじめてZoomを使う方のみ)

【Zoom Cloud Meetings インストール】

#### ★iPhone、iPadの方はこちら https://apps.apple.com/jp/app/zoom-cloud-meetings/id546505307

★Androidの方はこちら

https://play.google.com/store/apps/details?id=us.zoom.videomeetings&hl=ja

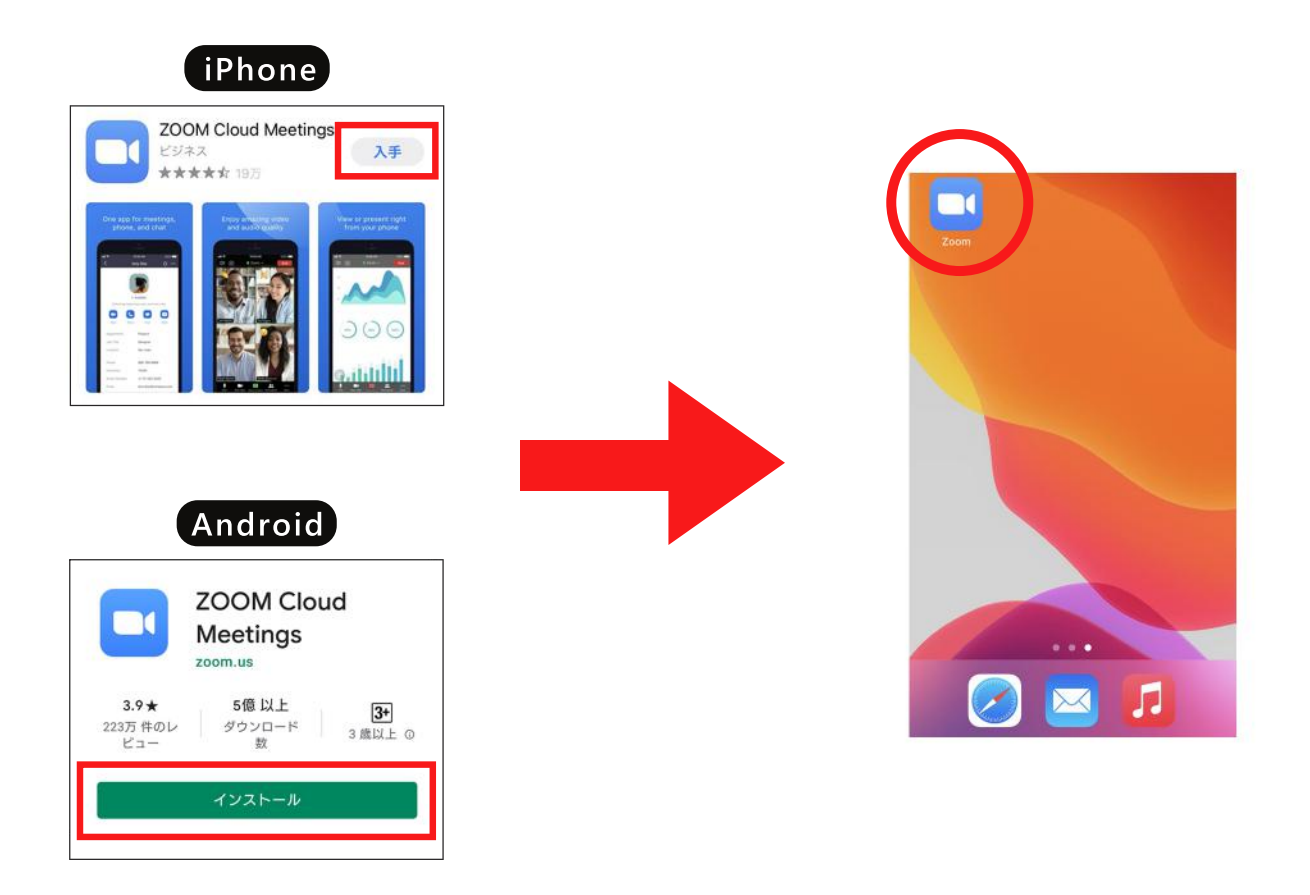

当日、開催時間30分前になりましたら、スマートフォン、タブレットで招待メールを開き、記載されている URLをクリックすると入室できます。 スマートフォン、タブレットでメールが開けない場合またはZoomアプリ から参加する場合

ダウンロードしたZoomアプリをタップして開く

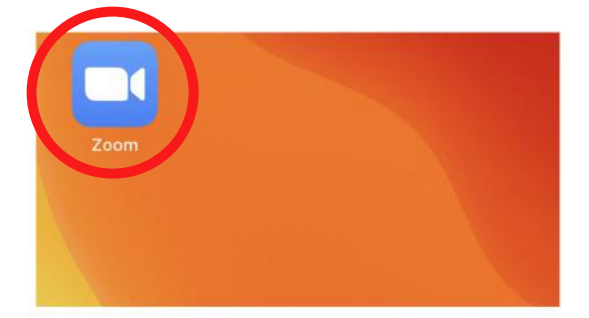

アプリを開くと「Start a Meeting」という 画面が表示されますので、「ミーティングに参加」 ボタンをタップしてください。

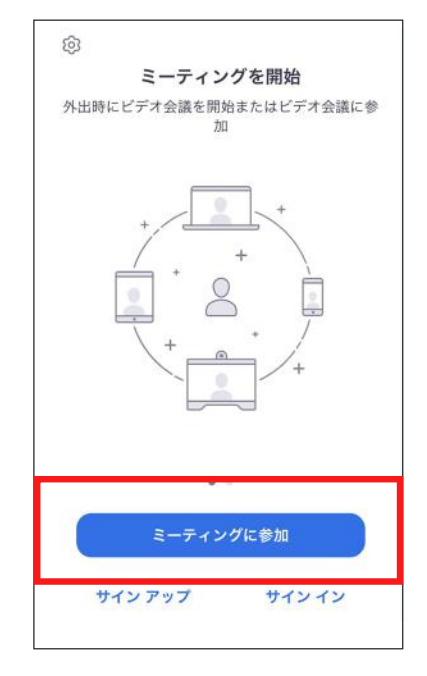

①主催者から送られてきた「ミーティングID」を入力

②タップして、ご自身の表示名を入力

③参加ボタンをタップ

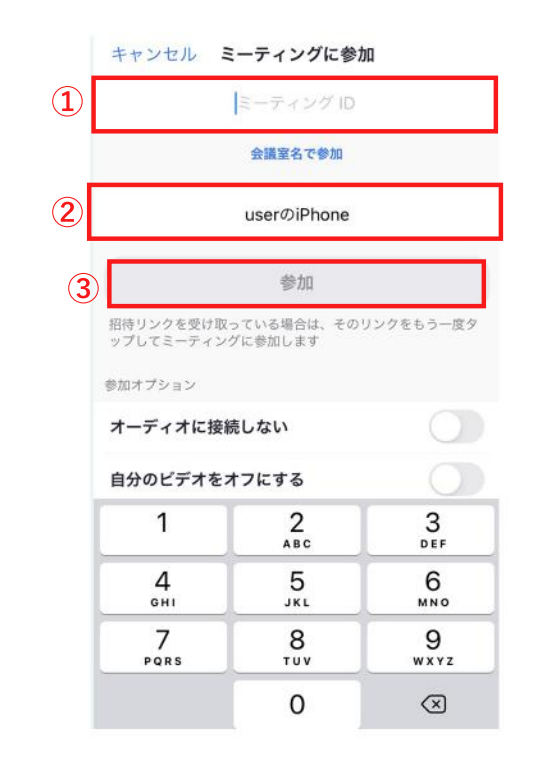

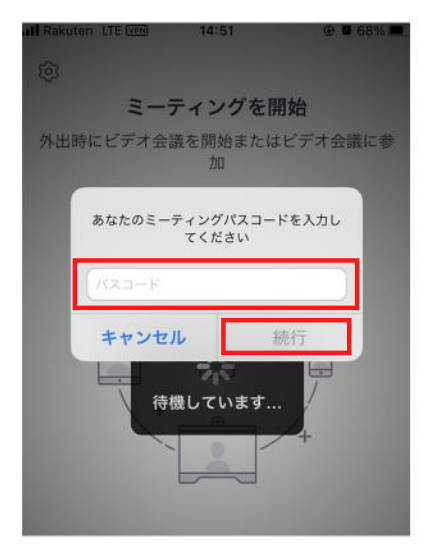

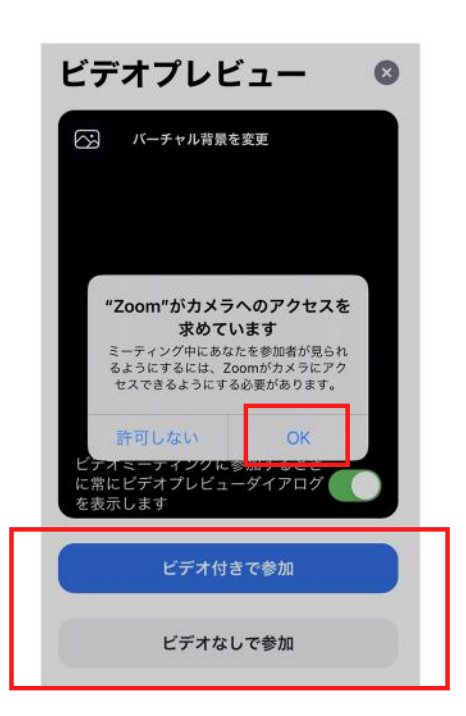

主催者から送られてきた「パスコード」を入力し「続行」をタップ。

その後、カメラへのアクセスなどを求められることがありますので、 「OK」をタップします。ご自身の顔を映して参加される場合は 「ビデオ付きで参加」をタップすれば入室できます。

ミーティングに参加した後でもカメラをオフにしたり、 質疑応答の時間にはマイクをオンにすることも可能です。

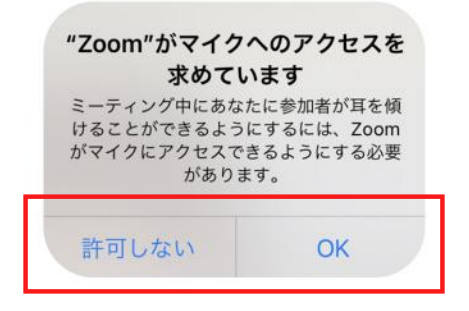

※Zoom および Zoom (ロゴ) は、Zoom Video Communications, Inc.の米国およびその他の国に おける登録商標または商標です。